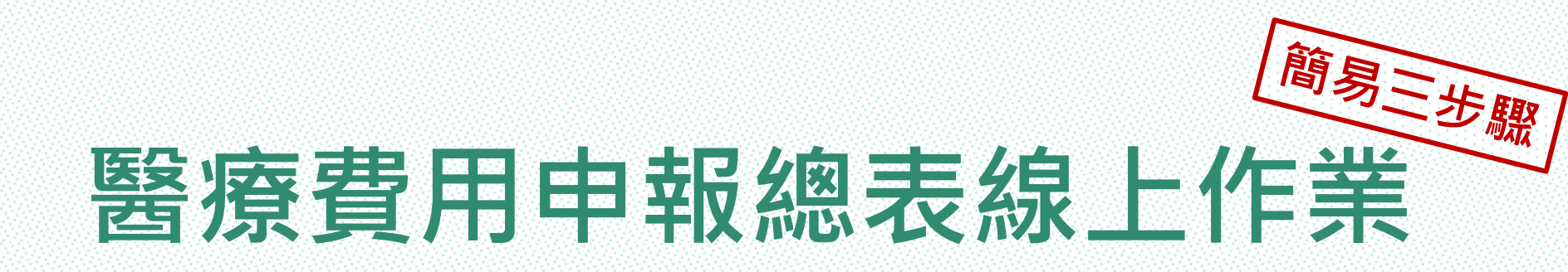

## 總表電子化 線上免郵寄 快速方便又環保!!

#### 衛生福利部中央健康保險署

臺北業務組

NATIONAL HEALTH INSURANCE ADMINISTRATION\_TAIPEI DIVISION, MINISTRY OF HEALTH AND WELFARE

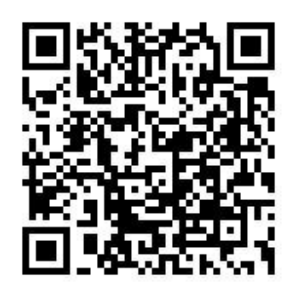

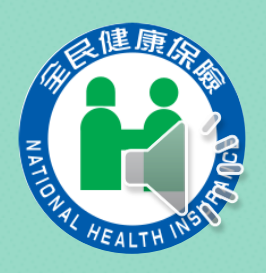

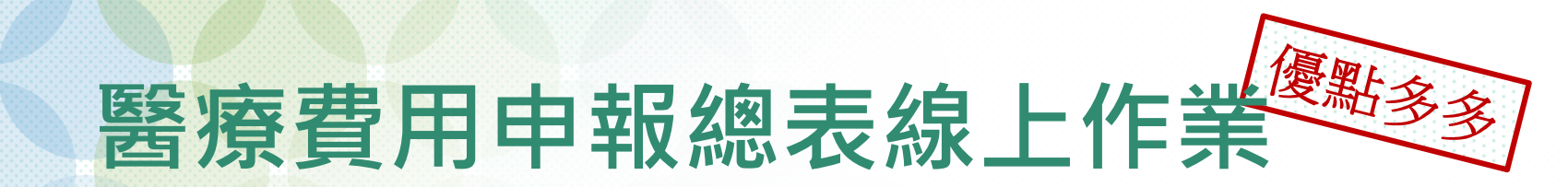

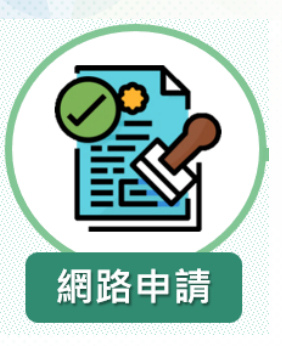

## 線上申請加入,免紙本申請書。

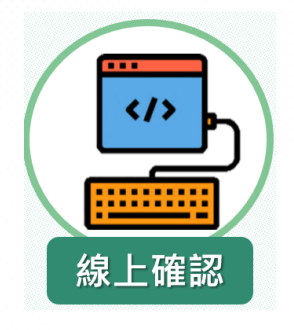

## 線上總表免郵寄,即刻完成申報。

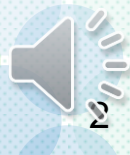

# 步驟」、VPN\_試辦計畫線上申請

◆路徑:健保VPN登入→醫務行政→特約機構作業→試辦計畫

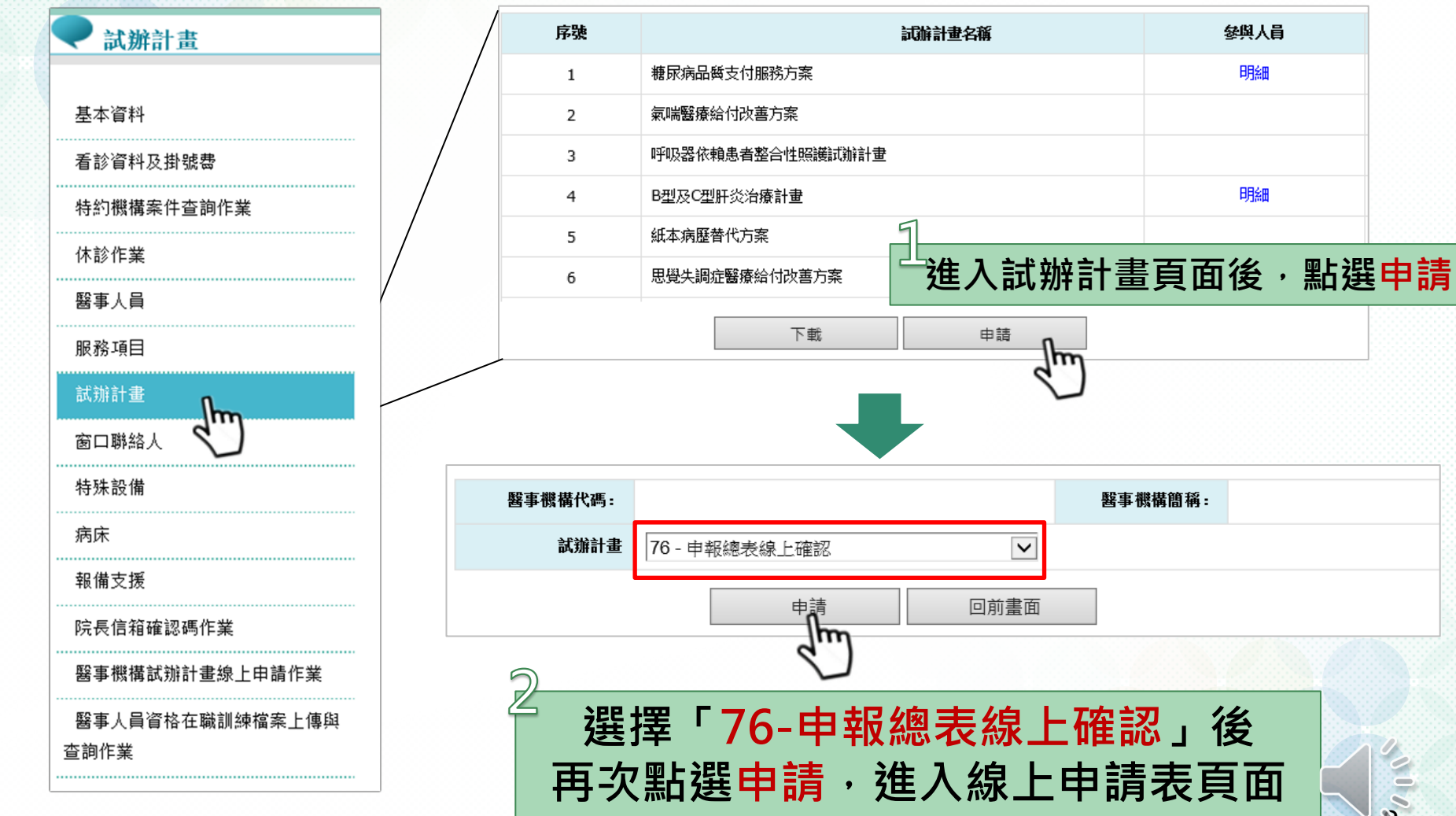

## 線上申請表\_欄位說明

| 醫事                                                                                                    | 種機構代碼 |               | 申請日期:  | 110/08/23 |  |  |  |
|----------------------------------------------------------------------------------------------------|-------|---------------|--------|-----------|--|--|--|
| 聯                                                                                                    | 絡人姓名: | 必填            | 聯絡電話:  |           |  |  |  |
|                                                                                                    | 電子郵件: |               |        | 必填        |  |  |  |
| 計畫名稱:                                                                                                    |       | 76 - 申報總表線上確認 | 案件編號:  |           |  |  |  |
| 計畫生效起日:                                                                                                    |       | ▲             | 核定註記:  |           |  |  |  |
| 計畫生效迄日:                                                                                                    |       | 迄日:999/12/31  | 不同意原因: |           |  |  |  |
| 計畫註記:                                                                                                    |       |               | 備註:    |           |  |  |  |
| 計畫備註:                                                                                                    |       |               |        |           |  |  |  |
| 提示說<br>請在計畫備註欄位輸入有參加之所有醫事類別,未輸入視同全部參加;輸入方式為醫事類別代號,醫事類別間以';'相隔,範例:12;13;22<br>醫事類別:11_門診西醫診所、12_門診西醫醫院、13_門診牙醫、14_門診中醫、15_門診洗腎、19_門診其他醫事機構、21_住診西醫診所、<br>22_住診西醫醫院、29_住診其他醫事機構、30_特約藥局、40_物理治療所、50_特約檢驗所。 |       |               |        |           |  |  |  |
| 上傳檔<br>案 <b>1</b>                                                                                                    |       |               | 檔案上傳   | 無須上傳檔案    |  |  |  |

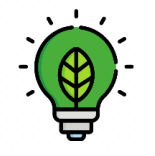

(續)步驟 ┛

試辦計畫申請通過後,由系統自動寄發電子郵件通知。 計畫生效起日當月之費用年月,即可執行總表線上確認作業。 例如生效起日為110年10月15日,則費用年月110年10月生效

# 步驟之上傳當月費用申報資料

◆路徑:健保VPN登入→醫療費用申報→醫療費用申報資料上傳

| ● 醫療費用申報資料上傳                         |                |                                                               |         |           |  |  |  |  |
|--------------------------------------|----------------|---------------------------------------------------------------|---------|-----------|--|--|--|--|
| *申報類別                                | 送核             |                                                               | *檔案資料格式 | 2-XML格式 V |  |  |  |  |
| *費用年月                                | 11002 (YYYMM)  | *中文碼                                                          |         | BIG5 V    |  |  |  |  |
| *月份註記                                | 全月 🗸           |                                                               | * 壓缩註記  | ZIP 🔽     |  |  |  |  |
| *門住診別                                |                |                                                               | *醫事類別   | 門診西醫診所 💟  |  |  |  |  |
| *申報資料檔案                              |                | 瀏覽                                                            |         |           |  |  |  |  |
|                                      |                |                                                               |         |           |  |  |  |  |
| 網頁訊息 ★ 申請成功後,無須每月重新申請,可直接 接進行醫療費用申報。 |                |                                                               |         |           |  |  |  |  |
| ▲ 检核正確後,請至醫務                         | 費費用申報總表線上確認做確認 | ◆ 當月醫療費用申報上傳,且上傳檢核正<br>確後將跳出「檢核正確後,請至醫療費<br>田由報總表線上確認做確認」提醒視案 |         |           |  |  |  |  |
|                                      |                |                                                               |         |           |  |  |  |  |

8

## 步驟5 申報完成\_總表線上確認

 ◆ 每月醫療費用申報上傳成功後,必須以「機構負責人之醫事人員卡」及健保專屬讀卡機(或雲端安全模組)登入健保VPN。
 ◆ 登入成功後,進入服務項目「醫療費用申報總表線上確認」, 輸入查詢條件後,進行「線上總表預覽」及「確認作業」。

| 2認 > 醫療書用申報總表線上確認作業 |          |                  | 畫面欄位「打                  | 是供確       | 認日期        | 」下拉選         |           |
|---------------------|----------|------------------|-------------------------|-----------|------------|--------------|-----------|
| <b>P</b> 🕅 🕅        | 泰費用申報總表  | 線上確認作業           |                         | 單只保留二項    | 頁:7天       | 以內、          | 14天以內     |
|                     |          | 書用年月             | 起:(YYYMM)-选:(YYYMM)     | )         |            |              |           |
|                     |          | 提供確認日期           | 7天以內 🖌                  |           |            |              |           |
|                     |          | 排序欄位             | 提供確認日期 🗸                |           |            |              |           |
| 醫療                  | 費用申報總表線。 | 上確認清單            | $\overline{\mathbf{v}}$ |           |            |              |           |
| 費用                  | 月份       |                  | 15 m / m                | 提供確       |            | da um 11 des | 10.1.7637 |
| 年月                  | 註記       |                  | 檔案名稱                    | 認日期       | <b>WAE</b> | 愿理日别         | 聚上帽器      |
| 009                 | 全月       | -0-11009-1-11010 | 05-1101009doc.pdf       | 110/10/05 |            |              | 線上確認      |
|                     |          |                  | 回前畫面                    |           |            |              | 4         |

## (續)步驟5線上總表確認作業

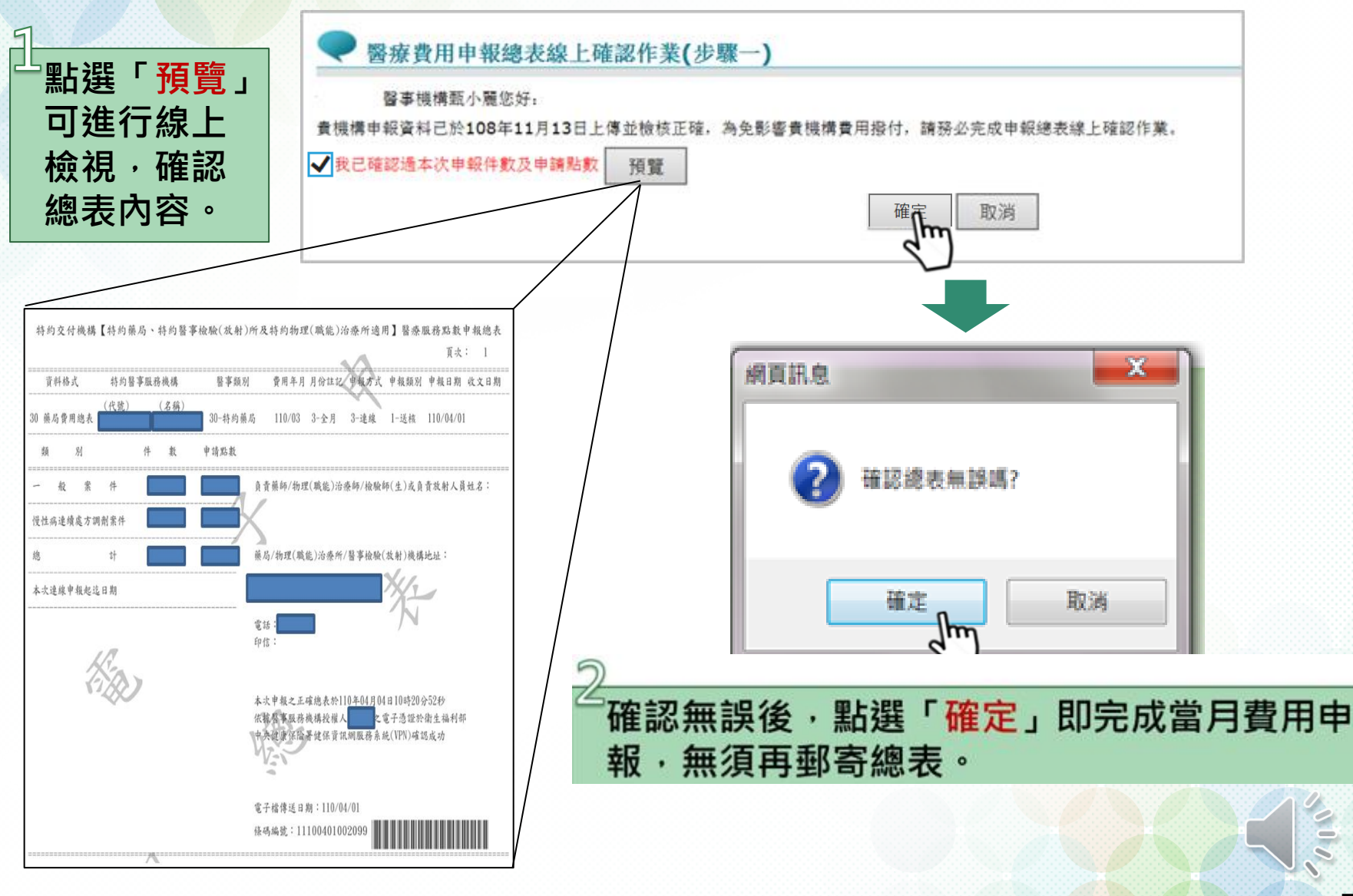

# 步驟4下載正確總表檔並留存

我的首頁 > 醫療費用申報 > 申報案件相關檔案下載

線上確認後請至VPN/醫療費用申報/申報案件 相關檔案下載總表,蓋大小印鑑自行保存5年。

#### 現行作業區(〇〇〇〇 醫療費用申報案件相關檔案下載 醫療費用申報資料上傳 費用年月 (YYYMM) - 讫: (YYYMM) 起: 醫療費用申報資料刪除 \*提供下載日期 7天以内 🗸 醫療費用申報收件狀況查詢 \*排序欄位 提供下載日期 🗸 申報案件相關檔案下載 不用另外鍵入查詢條件 檔案類型 V 費用子流程查詢 查**〕** ICD10編碼實作資料上傳查詢 清除 醫療費用申報案件相關檔案下載清單 費用抽審案件送審作業 費用 提供下 資料說 抽審案件單筆 / 批次上傳結果查詢 備註 檔案名稱 檔案下載 年月 載日期 明檔案 費用抽審案件批次上傳 正確總表檔:: -30 - 11011 - 1 --30-加密下載 T 11011 110/12/13 09:50 抽審案件批次初步檢核結果查詢 11011-1-1101210-1101210-110 doc.pdf 11( .doc.pdf 未列項費用申報上傳 下載說明:

\*\*基於資訊安全考量,為防止您下載之健保資料意外洩漏,請避免安裝免費共享軟體(如:FOXY、EMULE、BT等),且檔案下載請採用「加密下載」方式, 密碼為登錄使用者之身分證號,首碼須大寫。

<u>緊車機構固接網路及分</u>入HIS廠商申 68.84.59/rwme0000/RWME0400S01.aspx

未列項費用申報上傳結果杳詢

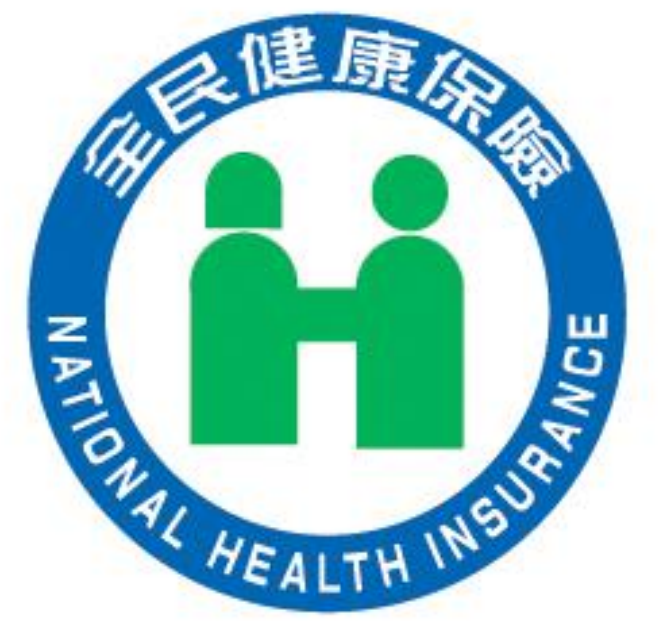

## 請多加利用電子總表·若有疑問請洽醫療費用經辦

#### 衛生福利部中央健康保險署

臺北業務組

NATIONAL HEALTH INSURANCE ADMINISTRATION\_TAIPEI DIVISION, MINISTRY OF HEALTH AND WELFARE

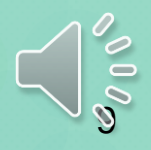